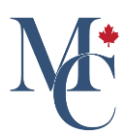

# How to Link Your Account to Another Email Address, LinkedIn, Facebook, or Google

Linking accounts merges your MyCreds<sup>™</sup> account and allows you to access all your documents in one place with one login to the linked accounts.

This is especially helpful when using an organizational email or education provider login (also known as single sign-on) that may expire post-graduation.

Go to learner.mycreds.ca

#### 01 Go to "Account settings"

To link an email-based account, click on the drop-down menu beside your name, choose Account Settings.

|   | MyCreds.ca <b></b> MesCertif.c  | a                                                                                                    | Documents                             | 😞 Badges                                          | <b>Profiles</b>                 | Sharing                       | 🗙 English 🗸         | <b>2</b> Zoe        | Citizen 🗸 |
|---|---------------------------------|----------------------------------------------------------------------------------------------------|---------------------------------------|---------------------------------------------------|---------------------------------|-------------------------------|---------------------|---------------------|-----------|
|   | Documents                       |                                                                                                    |                                       |                                                   |                                 | 1                             | 7                   | Account<br>Account  | settings  |
|   | Currently signed in as: .       | Only documents issued to<br>er email address and/or Organization sign in, you must sig<br>ocument with a third party, click the SHARE button. | are vis<br>m in to those accounts sep | ble here ( <u>Learn mo</u><br>arately. To merge r | <u>pre</u> ).<br>multiple MyCre | ds <sup>™</sup> accounts, use | the Link Account fe | Help<br>at Sign out |           |
|   | Q Filter                        | X                                                                                                    |                                       |                                                   |                                 |                               |                     | SHARE SEL           | ECTED     |
|   | Organisation 1=                 | Document 1=                                                                                                    | Туре 🚛                                | Issued                                            | ↓ <del>=</del>                  | Status 🚛                      | Act                 | ons                 |           |
|   | University of<br>Western Hobart | Transcript/View                                                                                                    | Transcript                            | 7 Dec 2                                           | 2023                            | Payment re<br>quired (view    |                     |                     |           |
|   | University of<br>Western Hobart | Transcript/Share                                                                                                    | Transcript                            | 7 Dec 2                                           | 2023                            | Available                     |                     | NRE                 |           |
|   | University of<br>Western Hobart | Certificate                                                                                                    | Degree Certificate                    | 13 Nov :                                          | 2023                            | Available                     | SHU                 | ARE                 |           |
| M | University of<br>Western Hobart | Diploma                                                                                                    | Degree Certificate                    | 30 Oct 2                                          | 2023                            | Available                     | SHJ                 | ARE                 |           |
|   |                                 |                                                                                                    |                                       |                                                   |                                 |                               |                     |                     |           |

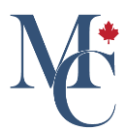

#### 02 Click "Link another email"

On the Account Settings page, scroll down to the Email accounts section and click the Link Another Email button

| Cookies                                                             |                                                                  |                                                                  | MANAGE COOKIES     |
|---------------------------------------------------------------------|------------------------------------------------------------------|------------------------------------------------------------------|--------------------|
| Our site uses cookies to enable you to use our service and to analy | yse how our site is performing to improve your online experience | е.                                                               |                    |
|                                                                     |                                                                  |                                                                  |                    |
| Email accounts                                                      |                                                                  |                                                                  |                    |
| You can sign in to your $MyCreds^TMaccount$ using any of the follow | wing email addresses, provided that they have been verific. The  | same MyCreds <sup>TM</sup> password can be used with each email. |                    |
| Q Filter emails                                                     | <u>×</u>                                                         | + LINK ANOTHER EMAIL 0 CH                                        | NGE EMAIL PASSWORD |
| Email account                                                       | Status                                                           | Actions                                                          |                    |
|                                                                     | Primary                                                          | Primary email cannot be removed.                                 |                    |
| Showing all of 1 email addresses.                                   |                                                                  |                                                                  |                    |
|                                                                     |                                                                  |                                                                  |                    |
| Education provider accounts                                         |                                                                  |                                                                  |                    |
|                                                                     |                                                                  |                                                                  | GP LINK ACCOUNT    |
| Account                                                             |                                                                  | Actions                                                          |                    |
|                                                                     | You have not linked any educa                                    | ition providers                                                  |                    |
| No education providers to show.                                     |                                                                  |                                                                  |                    |
|                                                                     |                                                                  |                                                                  |                    |

# 03 Add your personal email address

In the pop-up page, enter the email address you wish to add as an alternate login option. Click the blue add button.

| Cookies                                                              | MANAGE COOKIES                                                                                                    |
|----------------------------------------------------------------------|----------------------------------------------------------------------------------------------------|
|                                                                      | no analyse time on and a fettor unit on indexed from came arbeitaines.                                                                                                    |
| Email accounts                                                       |                                                                                                    |
| You can sign in to your MyCreds <sup>TM</sup> account using any of t | e following email addresses, provided that they have been verified. The same MyCredi <sup>TM</sup> password can be used with each email.                                               |
| Q Filter emails                                                      | + TINKANOTHER EMAIL O CHANCE EMAIL PASSWORD                                                                                                    |
| Email account                                                        | Add email address × Actions                                                                                                    |
|                                                                      | Please add your personal email here. Many institutions disable email addresses<br>when their students graduate and some of these emails can be reused.<br>ary email cannot be removed. |
| Showing all of 1 email addresses.                                    | f <sup>mal</sup>                                                                                                    |
| Education provider account                                           |                                                                                                    |
|                                                                      | ES LINK ACCOUNT                                                                                                    |
| Account                                                              | Actions                                                                                                    |
|                                                                      | You have not linked any education providers                                                                                                    |
|                                                                      |                                                                                                    |

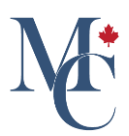

## 04 A verification has been sent

An email will be sent to the new email address with a verification code.

| MyCreds.ca MesCertif.ca                                    |                                                                              | Documents                                     | <b>&amp;</b> Badges | <b>Profiles</b>      | < Sharing         | ☆ English      | <ul> <li>Zoe Citizen</li> </ul> |
|------------------------------------------------------------|------------------------------------------------------------------------------|-----------------------------------------------|---------------------|----------------------|-------------------|----------------|---------------------------------|
| Account settings                                           |                                                                              |                                               |                     |                      |                   |                |                                 |
| Manage your personal details, communica                    | don preferences, and the way you identify yourself a                         | and access the system below                   | <i>i</i> .          |                      |                   |                |                                 |
| (i) The email address<br>An email with a verification code | has been linked to yo<br>has been sent to the email address. Please enter th | our account<br>e verification code to validat | e. If not received  | l, verify your email | address and click | Resend button. | ×                               |
| Personal details                                           |                                                                              |                                               |                     |                      |                   |                | 20 EDIT DETAILS                 |
| Name Zoe C                                                 | tizen                                                                        |                                               |                     |                      |                   |                |                                 |
|                                                            |                                                                              |                                               |                     |                      |                   |                |                                 |
| Preferred language                                         | Any email patifications cant will be in your preferred lange                 | 1370                                          |                     |                      |                   |                |                                 |
| You can change your language preference                    | by selecting a different language in the available list located              | in the top header menu.                       |                     |                      |                   |                |                                 |
|                                                            |                                                                              |                                               |                     |                      |                   |                |                                 |
| Cookies                                                    |                                                                              |                                               |                     |                      |                   | 1              | MANAGE COOKIES                  |
| Our site uses cookies to enable you to use                 | our service and to analyse how our site is performing to im                  | prove your online experience.                 |                     |                      |                   |                |                                 |
| Email accounts                                             |                                                                              |                                               |                     |                      |                   |                |                                 |

# 05 Log into your email address

Log into the email account and retrieve the verification code in the email from MyCreds™

| мм | MyCreds.ca   MesCertif.ca <noreply@mycreds.ca><br/>To:</noreply@mycreds.ca>                                                                                                    | 0        | 6 | * | 0 | Wed | 4/10/20 | 024 11: | <br>57 AM |  |
|----|----------------------------------------------------------------------------------------------------|----------|---|---|---|-----|---------|---------|-----------|--|
|    | EST .                                                                                                    |          |   |   |   |     |         |         |           |  |
|    | Hi Zoe,                                                                                                    |          |   |   |   |     |         |         |           |  |
|    | We have received your request to add an email address to your MyCreds.ca   MesCertif.ca<br>account. This new email address will allow you to receive documents issued to<br>You will also be able to use this email to sign in w<br>your existing password. To confirm your request, please enter the verification code shown belo<br>in the Account Settings page in the space provided for the Verification code.<br>941849 | ith      |   |   |   |     |         |         |           |  |
|    | This code is valid for a short time only. You can have another code sent to you if you do not complete the process in time. Do not forward or give this code to anyone.                                                                                                    |          |   |   |   |     |         |         |           |  |
|    | If you did not make this request or have simply changed your mind, you can ignore this email<br>remove the request for an additional email from the Account Settings page of your MyCreds.ca<br>MesCertif.ca account.                                                                                                    | and<br>a | I |   |   |     |         |         |           |  |

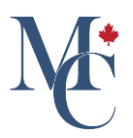

#### 06 Enter the Verification code

Return to your MyCreds<sup>™</sup> account and enter the verification code in the space indicated beside the new email address. Click the Confirm button. The status of the email account will change to Verified.

|                                                                                                    | rs performing to improve your online experience.             |                                                          |              |
|----------------------------------------------------------------------------------------------------|--------------------------------------------------------------|----------------------------------------------------------|--------------|
| Email accounts                                                                                                    |                                                              |                                                          |              |
| You can sign in to your $\ensuremath{MyCreds^{TM}}$ account using any of the following email address of the the second second se | esses, provided that they have been verified. The same MyCre | ${\rm s}^{\rm TM}$ password can be used with each email. |              |
| Q Filter emails X                                                                                                    |                                                              | + LINK ANOTHER EMAIL O CHANGE EM                         | AIL PASSWORD |
| Email account 1=                                                                                                    | Status ↓=                                                    | Actions                                                  |              |
|                                                                                                    | Primar                                                       | Primary email cannot be removed.                         |              |
|                                                                                                    | Not verified                                                 | Verification code [12] CONFIRM RESEND                    | ×            |
| Showing all of 2 email addresses.                                                                                                    |                                                              |                                                          |              |
| Education provider accounts                                                                                                    |                                                              |                                                          |              |
| Education provider accounts                                                                                                    |                                                              | GD                                                       | LINK ACCOUNT |
| Account                                                                                                    |                                                              | Actions                                                  |              |
|                                                                                                    | You have not linked any education provide                    | 2                                                        |              |
|                                                                                                    |                                                              |                                                          |              |

# 07 Email Verified

The new email address is now available as a login option.

| Con site uses cookies to enable you to use our service and to     | anaryse now our site is performing to improve your online experience.           |                                                         |
|-------------------------------------------------------------------|---------------------------------------------------------------------------------|---------------------------------------------------------|
| Email accounts                                                    |                                                                                 |                                                         |
| You can sign in to your $MyCreds^TM$ account using any of the $f$ | following email addresses, provided that they have been verified. The same MyCr | eds <sup>TM</sup> password can be used with each email. |
| Q Filter emails                                                   | ×                                                                               | + LINK ANOTHER EMAIL                                    |
| Email account ↓=                                                  | Status ↓=                                                                       | Actions                                                 |
|                                                                   | Primary                                                                         | Primary email cannot be removed.                        |
|                                                                   | Verified                                                                        |                                                         |
| Showing all of 2 email addresses.                                 |                                                                                 |                                                         |
|                                                                   |                                                                                 |                                                         |
| Education provider accounts                                       |                                                                                 |                                                         |
|                                                                   |                                                                                 | ep LINK ACCOU                                           |
| Account                                                           |                                                                                 | Actions                                                 |
|                                                                   | You have not linked any education provid                                        | ers                                                     |
| No education providers to show.                                   |                                                                                 |                                                         |

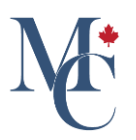

#### 08 Link your social media accounts

If you would like to link your social media accounts (Facebook, LinkedIn, or Google), go to the Account Settings page, scroll down to Social network accounts and click the 'Link' button to link the social network account provider of your preference. For this example, we will link a LinkedIn account. Please note that you can follow the same process for linking your Google or Facebook accounts.

| Linai account 4                                                                                              | Jatus 4                                          | ACTAIN                                |
|----------------------------------------------------------------------------------------------------|--------------------------------------------------|---------------------------------------|
| Showing all of 2 email addresses.                                                                            |                                                  |                                       |
|                                                                                                    |                                                  |                                       |
| Education provider accounts                                                                                  |                                                  |                                       |
|                                                                                                    |                                                  | CO LINK ACCOUNT                       |
| Account                                                                                                    |                                                  | Actions                               |
| Account                                                                                                    |                                                  | Actions                               |
|                                                                                                    | You have not linked any education providers      |                                       |
|                                                                                                    |                                                  |                                       |
| No education providers to show.                                                                              |                                                  |                                       |
| No education providers to show.                                                                              |                                                  |                                       |
| No education providers to show.                                                                              |                                                  |                                       |
| No education providers to show.<br>Social network accounts                                                   |                                                  |                                       |
| No education providers to show.<br>Social network accounts<br>Network                                        | Status                                           | Actions                               |
| No education providers to show. Social network accounts Network G Google                                     | Status<br>Not linked                             | Actions<br>CP LINK                    |
| No education providers to show.<br>Social network accounts<br>Network<br>C G Google<br>Linkedin              | Status<br>Not linked<br>Not linked               | Actions<br>co LINK<br>co LINK         |
| No education providers to show.<br>Social network accounts<br>Network<br>G Google<br>in LinkedIn<br>Facebook | Status<br>Not linked<br>Not linked<br>Not linked | Actions<br>© LINK<br>© LINK<br>© LINK |

#### 09 Sign in to LinkedIn

If you are not already logged in with LinkedIn, you will be redirected to do so.

|                   | Linked                                                                                           |            |
|-------------------|--------------------------------------------------------------------------------------------------|------------|
|                   | Welcome Back                                                                                     |            |
| $\hookrightarrow$ | Email or Phone Password Show Cancel Sign in                                                      |            |
|                   | Forgot password?<br>New to LinkedIn? Join now                                                    |            |
|                   |                                                                                                  |            |
|                   |                                                                                                  |            |
| Linked 🖥 🖗 20     | 4 User Agreement Privacy Policy Community Guidelines Cookie Policy Copyright Policy Send Feedbac | Language ✓ |

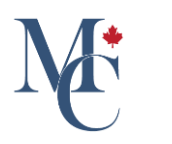

#### 10 Link your account

You will be asked to link your LinkedIn account with your user. Click the link button to continue.

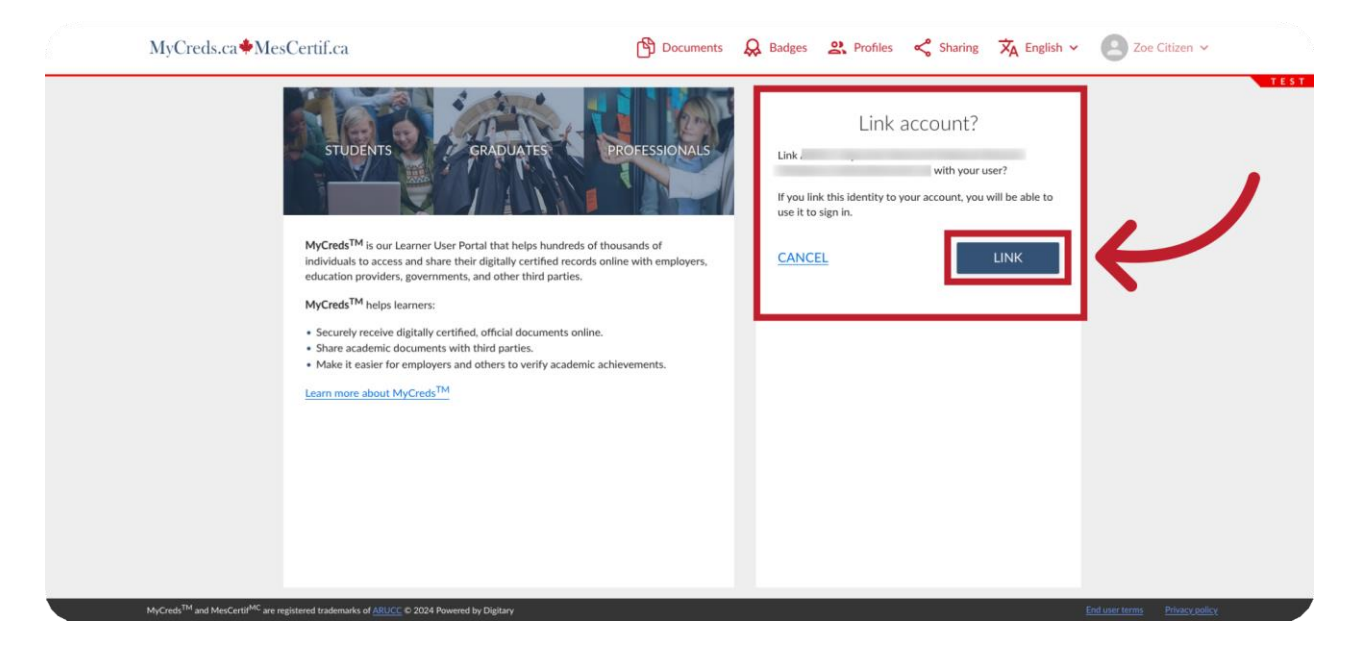

#### 11 Your Account has been linked with your user

A successful linking of your LinkedIn account notification will appear.

|               | MyCreds.ca MesCertif.ca                                                                    | 🖄 Documents 😞 Badges 😩 Profiles ≺ Sharing 🕅 Ka Eng   | dish 👻 🕑 Zoe Citizen 🗸 |
|---------------|--------------------------------------------------------------------------------------------|------------------------------------------------------|------------------------|
|               | Account settings<br>Manage your personal details, communication preferences, and the way y | ou identify yourself and access the system below.    | TES                    |
| $\rightarrow$ | Account has been linked with your user<br>You can now sign in using this account           |                                                      | ×                      |
|               | Personal details                                                                           |                                                      | 20 EDIT DETAILS        |
|               | Name Zoe Citizen                                                                           |                                                      |                        |
|               | Preferred language                                                                         |                                                      |                        |
|               | Your currently selected language is English. Any email notifications sent will be          | in your preferred language.                          |                        |
|               | You can change your language preference by selecting a different language in t             | he available list located in the top header menu.    |                        |
|               | Cookies                                                                                    |                                                      | MANAGE COOKIES         |
| M             | Our site uses cookies to enable you to use our service and to analyse how our              | ste is performing to improve your online experience. |                        |
|               | Email accounts                                                                             |                                                      |                        |

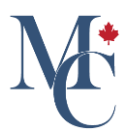

# 12 Click the Verify button

Click the verify button. You will be asked to verify the email associated with your LinkedIn account.

| Email accounts                                                                                |                                                            |                                                        |
|-----------------------------------------------------------------------------------------------|------------------------------------------------------------|--------------------------------------------------------|
| You can sign in to your MyCreds <sup>TM</sup> account using any of the following email addres | ses, provided that they have been verified. The same MyCre | ds <sup>TM</sup> password can be used with each email. |
| Q Filter emails X                                                                             |                                                            | + LINK ANOTHER EMAIL                                   |
| Email account 🗍 🚊                                                                             | Status 🚛                                                   | Actions                                                |
|                                                                                               | Primary                                                    | Primary email cannot be removed.                       |
|                                                                                               | Verified                                                   | ☆ MAKE PRIMARY ⑦ REMOVE                                |
| .ca                                                                                           | Not verified                                               |                                                        |
| Showing all of 3 email addresses.                                                             |                                                            | ·                                                      |
| Education provider accounts                                                                   |                                                            |                                                        |
| Education provider accounts                                                                   |                                                            |                                                        |
|                                                                                               |                                                            | E LINKACCOUNT                                          |
| Account                                                                                       |                                                            | Actions                                                |
|                                                                                               | You have not linked any education provide                  | ers                                                    |
| No education providers to show.                                                               |                                                            |                                                        |
|                                                                                               |                                                            |                                                        |

# 13 Enter the verification code

Please enter the verification code sent to that email if it is not yet associated with your account. Click confirm to verify your account.

| Q Filter emails X                 |                                       | + LINK ANOTHER EMAIL OC        | HANGE EMAIL PASSWORD |
|-----------------------------------|---------------------------------------|--------------------------------|----------------------|
| Email account                     | Status 🚛                              | Actions                        |                      |
|                                   | Primary                               | Primary email cannot be remove | :d.                  |
|                                   | Vilfied                               |                                | OVE                  |
| a                                 | Not verified                          | Verification code              |                      |
| Showing all of 3 email addresses. | · · · · · · · · · · · · · · · · · · · |                                |                      |
| Education provider accounts       |                                       |                                |                      |
|                                   |                                       |                                | 69 LINK ACCOUNT      |
| Account                           |                                       | Actions                        |                      |
|                                   | You have not linked any education pro | widers                         |                      |
|                                   |                                       |                                |                      |

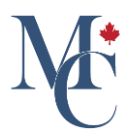

# 14 Your account is Verified

The previous step is important as documents will not be visible when you attempt to sign in with LinkedIn unless this step is complete.

| Q Filter emails X                 |                                           | + LINK ANOTHER EMAIL O CHANGE EMAIL PASSWOR |
|-----------------------------------|-------------------------------------------|---------------------------------------------|
| Email account 1 =                 | Status                                    | Actions                                     |
|                                   | Primary                                   | Primary email cannot be removed.            |
|                                   | Verified                                  |                                             |
| .ca                               | Verified                                  |                                             |
| Showing all of 3 email addresses. |                                           |                                             |
| Education provider accounts       |                                           | es LINK ACCOUN                              |
| Account                           |                                           | Actions                                     |
|                                   | You have not linked any education provid- | ers.                                        |
| No education providers to show.   |                                           |                                             |
|                                   |                                           |                                             |
| Social network accounts           |                                           |                                             |

# 15 Sign in to MyCreds™

Now you will be able to log in with your newly added email address or with one click on the social media network of your preference (Google, Facebook or Linked In icon) on the login page.

| STUDENTS       GRADUATES       PROFESSIONALS       Enull         MyCreds <sup>TM</sup> is our Learner User Portal that helps hundreds of thousands of       Password                                                                                                    | Sign in                                                                                           |   |
|----------------------------------------------------------------------------------------------------|---------------------------------------------------------------------------------------------------|---|
| individuals to access and share their digitally certified records online with employers,<br>education providers, governments, and other third parties.<br>MyCreds™ helps learners:<br>• Securely receive digitally certified, official documents online.<br>• Share academic documents with third parties.                                                                                                    | ⊘<br>Sign in                                                                                      |   |
| Make it easier for employers and others to verify academic achievements.      Learn more about MyCreds™      G      G      T      T | n in with your Education Provider Sign in with Google Sign in with Facebook Sign in with LinkedIn | 5 |

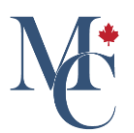

# 16 Access to MyCreds™

Linking email and social network accounts will give you access to your entire MyCreds™ portal and the ability to view and share all your documents.

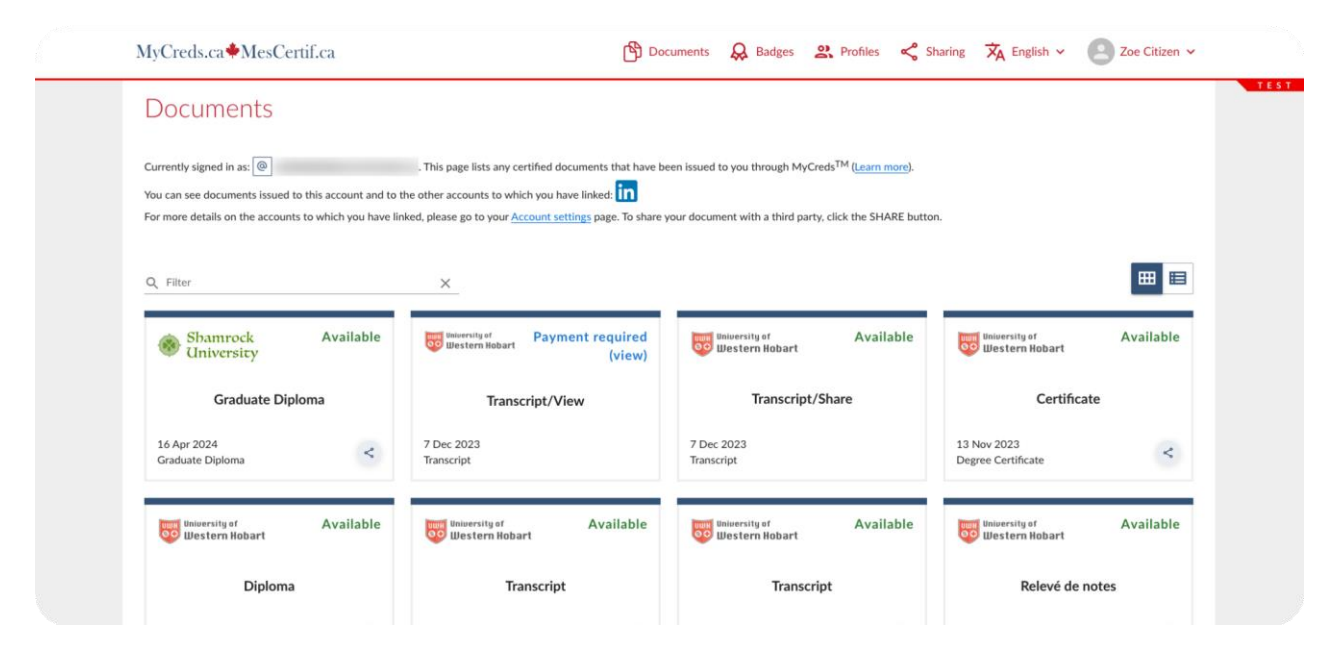

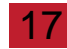

**17** Further questions

Please contact your education provider or the organization that issued your document if you have any further questions.

Please contact your education provider or the organization that issued your document if you have further questions. Learn More About MyCreds<sup>™</sup> mycreds.ca/learners MyCreds.ca MesCertif.ca